安徽开放大学数字图书馆共享资源使用说明

(2023 秋季版)

一、安徽开放大学数字图书馆

网址: <u>https://www.ahtvu.ah.cn/lib/</u>

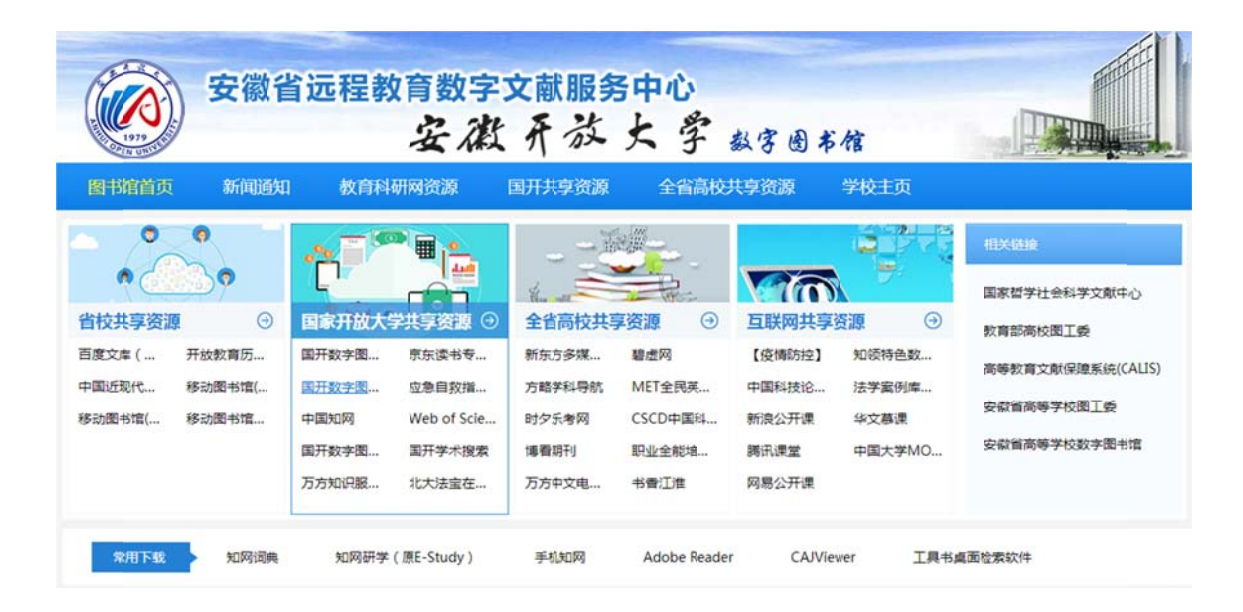

二、省校共享资源

| 资源名称           | 网址                                            | 使用方法                                                                                 | 备注                                                             |
|----------------|-----------------------------------------------|--------------------------------------------------------------------------------------|----------------------------------------------------------------|
| 百度文库高<br>校版    | <u>https://eduai.baidu.co</u><br><u>m</u>     | 省校教师校园网内登录个人账号即<br>可访问;分校教师通过 QQ 群联系省<br>校图书馆绑定邀请码后即可访问,<br>之前已绑定,当前还能使用的不用<br>再次绑定。 | 省校图书馆联系方式见<br>文末                                               |
| 移动图书馆<br>网页版   | <u>http://m.5read.com/379</u><br><u>7</u>     | https://www.ahtvu.ah.cn/lib/de<br>tail?id=igquaduth5dctn31m7pgsg                     | 包括 100 万册扫描版电子<br>图书、2 万册 epub 版电子<br>图书、300 多种报纸、2<br>万条学术视频等 |
| 移动图书馆<br>APP 版 |                                               | <u>https://www.ahtvu.ah.cn/lib/de</u><br><u>tail?id=igquaduth5dctn31m7pgsg</u>       |                                                                |
| 开放教育历<br>届试题库  | <u>http://libpaper.ougz.e</u><br><u>du.cn</u> | 直接访问                                                                                 |                                                                |

### 三、国家开放大学共享资源

### 1、 通过一网一平台主页登录

网址: <u>http://one.ouchn.cn</u>

登录一网一平台,点击"系统直通车"标签中的"数字图书馆",进入图书馆主页,如下图所示。

|                               | 系统直通车       | 力      | 事服务    | 我的待              | か                  | 我的申请          |
|-------------------------------|-------------|--------|--------|------------------|--------------------|---------------|
| 国家开放大学安徽分部                    | <b>教学平台</b> | 送身教育平台 | 数字圏书馆  | <b>运</b><br>教务系统 | 日<br>招生系统          | <b>大学</b> 试系统 |
| 13年 269天<br><sup>您已来到国开</sup> |             |        | B      |                  |                    |               |
| 个人信息」  退出登录                   | 1X及服务半百     | 师女库.   | 英源时城后百 | <u> </u>         | <del>蚁子</del> 刀忉平百 | ide+死近<br>排序  |

选择资源的类型,输入关键字后点击"搜索"按钮,也可点击"资源列表"进入到相应资源平台进行搜索,如下图所示。

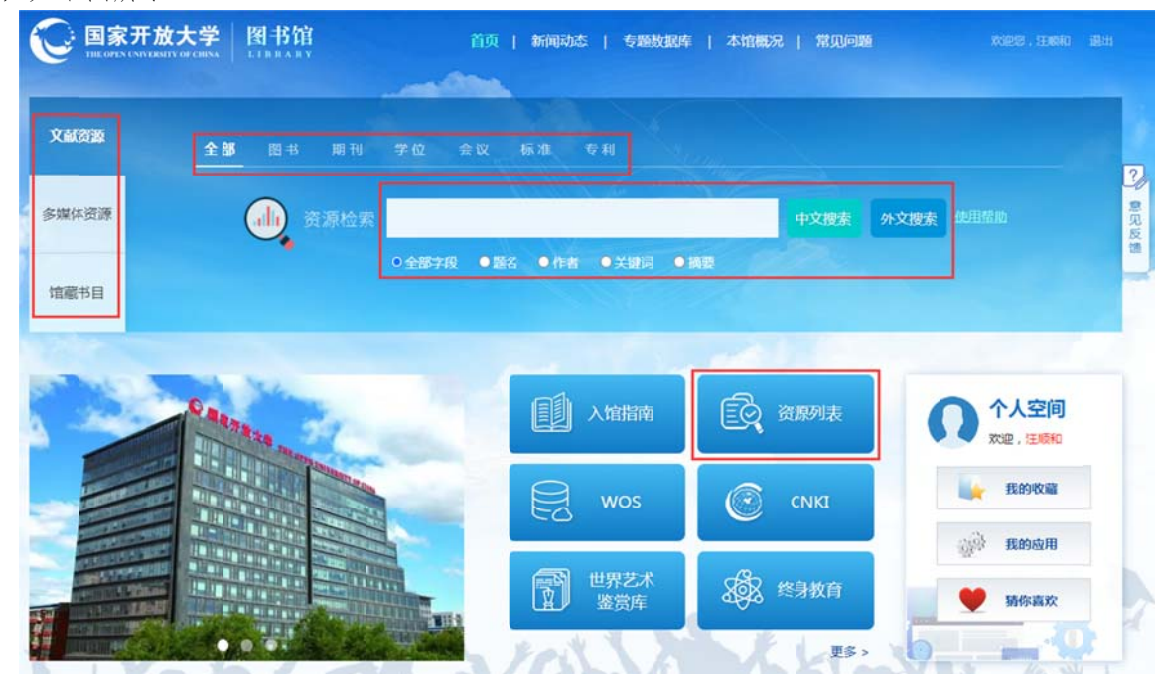

点击"资源列表"后,系统会弹出"需要启动 VPN"的确认对话框,点击"确定"按钮即可,如下 图所示。

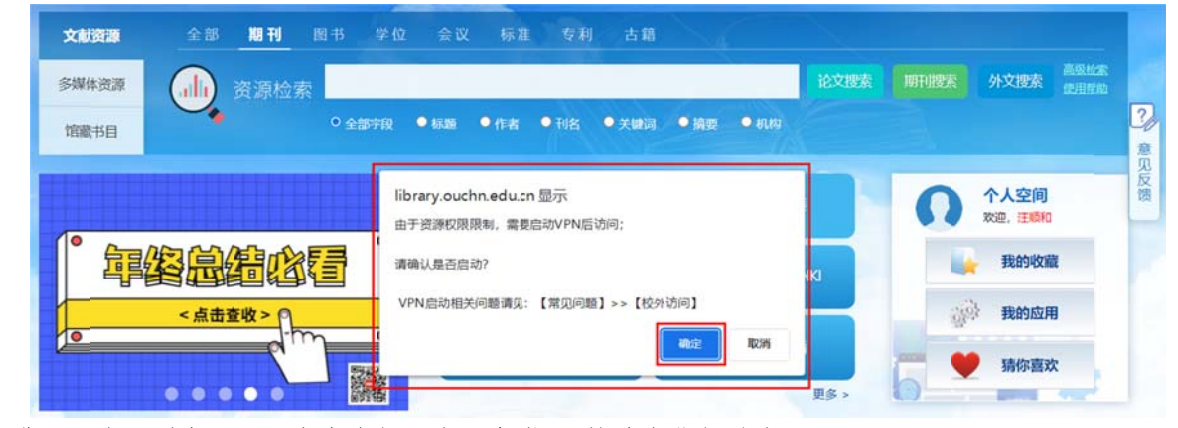

进入"资源列表"页,点击左侧"资源分类",快速定位相关资源。

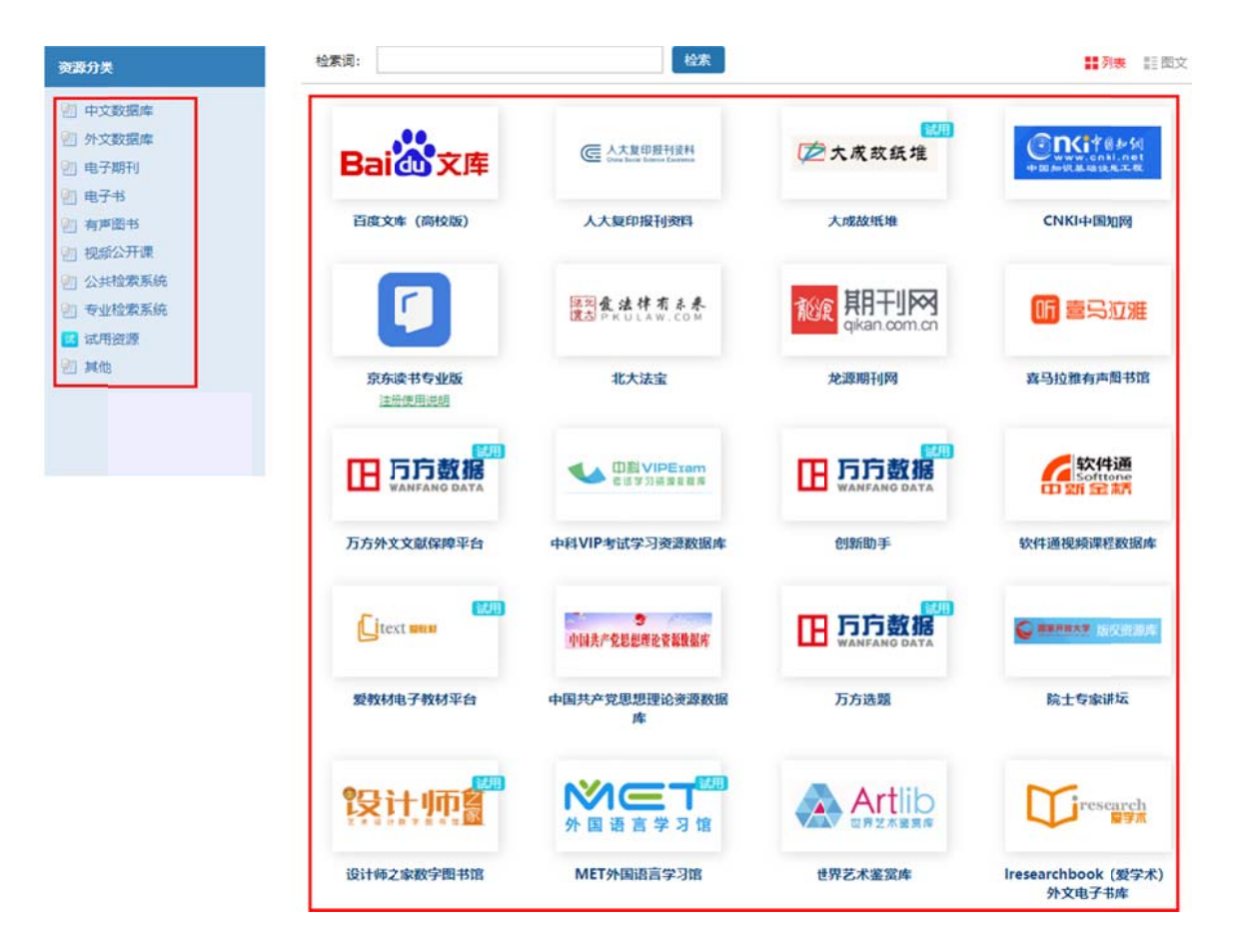

2、 通过图书馆主页登录

网址: <u>https://library.ouchn.edu.cn</u>

打开国开数字图书馆主页,点击右上角的"一网一平台帐号登录"。

| <b>回家开放大学</b> 图书馆<br>вы окух укранитуетсях В Н В К В У | 首页   新闻动态   专题       | 数据库   本馆概况   常见词 | <b>1999</b> ——阿二平台帐号等录 拉文等录 |
|--------------------------------------------------------|----------------------|------------------|-----------------------------|
| 文献资源 全部 期刊 图书 学位                                       | 会议 标准 专利 古籍          |                  |                             |
| 多媒体资源                                                  |                      | 论文               | 搜索 期刊搜索 外文搜索 高级检索<br>使用星曲   |
| 1111111111111111111111111111111111111                  | ● 标题 ● 作者 ● 刊名 ● 关键词 | ● 摘要 ● 机构        | 3                           |
|                                                        |                      |                  | J                           |
|                                                        | 日本 人馆指南              | <b>这</b> 资源列表    | ● 个人空间                      |
|                                                        | Reg wos              |                  | 我的收藏                        |
| 2022年度<br>国家开放大学数字图书馆年报                                | 世界艺术鉴赏车              | <b>8</b> 终身教育    | →→→ 我的应用<br>●● 猜你喜欢         |
| 000                                                    |                      | 更多               |                             |

在一网一平台登录页中填入账号及密码,登录成功后,即可随时随地使用数字图书馆的资源和服务。

| 用户名密码动制              | \$D\$       |
|----------------------|-------------|
| <b>a</b> 108520220)1 |             |
| â                    |             |
| ♥ 请输入验证母             | 0548        |
|                      | £#          |
| 教师注册                 | 忘记密码?       |
|                      | IN B PL LEN |

## 3、 国开数字图书馆部分资源使用说明

| 资源名称           | 使用说明                                               | 格式  |
|----------------|----------------------------------------------------|-----|
| EndNote        | https://mp.weixin.qq.com/s/pBT_nwloQVgM33IuVM_Prg  | 文本  |
| 百度文库(高校版)      | https://mp.weixin.qq.com/s/P0JX8sFphBu6HM4y7j5GSw  | 文本  |
| 人大复印报刊资料       | https://mp.weixin.qq.com/s/ybuu8k9GtZ21g4F6_1CxDw# | 文本  |
| 中国知网           | http://zyk.ahtvu.ah.cn/MediaDetails/Index/35780    | 视频  |
| Web of Science | http://zyk.ahtvu.ah.cn/MediaDetails/Index/35783    | 视频# |
| EBOSCO 数据库     | http://zyk.ahtvu.ah.cn/MediaDetails/Index/35779    | 视频# |

注:1、其他讲解视频:<u>入馆导言(>>>点击链接<<<</u>)、<u>如何利用好图书馆资源</u>, <u>助力毕业论文写作</u>(>>>点击链接<<<)。

2、观看以上视频时,请先点该页面右上角的"登录"按钮,选择 QQ 或微信进行注册。

# 四、全省高校共享资源

网址: <u>https://ahadl.org.cn</u>

| 安徽省网络课程<br>学习中心                                                                    | 安徽省文化数字<br>资源共享工程                                                                                                    | - 新闻动态 -<br>8月 重磅发布   2022年<br>29 英文配音大赛<br>6月 圆满落幕   2022年<br>28 模板创意设计大赛<br>6月 关于公布【藏于馆】<br>27 现杯*外文文献检 | "圈书馆杯"安徽省大学生<br>安徽省高校图书馆校园PPT<br>内 遍寻未知] 第二届"e 搜发<br>责答题大赛结果的通知<br>+ 更多                      |
|------------------------------------------------------------------------------------|----------------------------------------------------------------------------------------------------|----------------------------------------------------------------------------------------------------|----------------------------------------------------------------------------------------------|
| 平台建设<br>安朝高校資源共享服务平台<br>高調文化体验中心<br>物廠紙本文献数字化<br>知识发现系统<br>安朝省网始課程学习中心<br>非书资料资源中心 | 辺 购 资 源   - 全 音 共 享 -   MET全民英语学习波 万方期刊版良库 増漲<br>源库 板   中文社会科学引文素 碧虚网<br>引<br>中支社会科学引文素 碧虚网<br>引<br>部看江淮 时夕乐考网   Vreader外文电子間 新东方多媒体学习库<br>8<br>(SCCD中国科学引文 e线間情<br>数繁厚<br>方睹学科导航 眠业全能培训库   方睹学科导航 眠业全能培训库   博看电子期刊 万方中文电子明刊   超星中文电子图書 | 服务推广<br>安敬省高校研究生信息素并更令者                                                                                   | CALIS服务<br>安徽高校加入CALIS及申请图<br>[外文期刊网](西文明刊导航)<br>[易问](联合问答及课件)<br>[易得](文献获取)<br>[易读](学术搜索引擎) |

| 资源名称             | 网址                                      | 使用方法         |
|------------------|-----------------------------------------|--------------|
| 万方期刊(增强版)        | https://c.wanfangdata.com.cn/index.html | 通过学校         |
| 万方期刊(科大镜像版)      | http://wfo.lib.ustc.edu.cn/             | IP 地址访       |
| CSCD 中国科学引文数据库   | http://sciencechina.cn/index.jsp        | 问(书香<br>汀淮和职 |
| CSSCI 中文学会科学引文索引 | http://cssci.nju.edu.cn/                | 业全能培         |
| 博看电子期刊           | http://zq5.bookan.com.cn/?id=25677#/    | 训库要注         |

| 资源名称          | 网址                                                     | 使用方法  |
|---------------|--------------------------------------------------------|-------|
| 超星中文电子图书      | https://www.sslibrary.com/                             | 册、登录) |
| 书香江淮          | http://ahkfdx.chineseall.cn/home/index                 |       |
| 新东方多媒体学习库     | https://library.koolearn.com/index?t=1646<br>899307000 |       |
| MET 全民英语学习资源库 | https://lib.52met.com/                                 |       |
| 时夕乐考网         | http://www.leexam.net/                                 |       |
| E 线图情         | http://www.chinalibs.net/                              |       |
| 碧虚网           | http://www.bixu.info/                                  |       |
| 职业全能培训库       | https://zyk.bjadks.com/                                |       |

# 六、联系我们

图书馆工作 QQ 群: 814965365, 联系电话: 0551-64676715。

安徽开放大学图书馆 2023年11月23日